# First Horizon BusinessConnect<sup>SM</sup>

**Domestic Wires** 

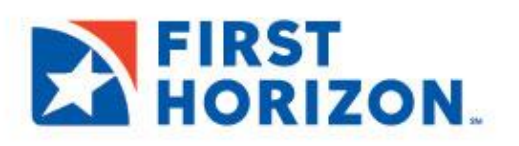

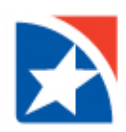

# WIRE – DOMESTIC PAYMENTS

A domestic wire payment creates an **electronic funds transfer from payer to payee** within the United States. All domestic wires are subject to the approval workflow.

The Payments widget features two tabs: **Payments** and **Payment Templates**. The **Payments** tab displays all current payments.

The list contains the following default columns:

- 1. Payee Receiver of the payment
- 2. **Amount** The amount of the payment.
- 3. Payment Account The debit (from) account.
- 4. **Currency** The currency in which the transaction was made.
- 5. **Payment Date** Date on which the payment was made
- 6. **Status** The possible statuses are:
  - Entered (submitted for approval)
  - Incomplete (saved but not submitted for approval)
- 7. **Incomplete Approval** (waiting for second approval)
- 8. Approved (approved by the minimum number of approvers)
- 9. Deleted
- 10. Released (sent to the payee)
- 11. Payment Method Varies by financial institution, but standard values are:
  - Standard Payment (ACH)
  - Standard Collection (ACH)
  - Expedited Payment (Wire additional fees apply)

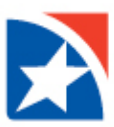

# **CREATE DOMESTIC WIRE PAYMENT**

1. Select **Payment Center** or use the Payment Center widget.

|                | ST<br>RIZON.                                 |                  |                              | User Name<br>Last Login: 06/08/2021 05:45 PM |
|----------------|----------------------------------------------|------------------|------------------------------|----------------------------------------------|
| ft<br>Home     | Home                                         |                  |                              | Add Widget 🗸 🗸                               |
| Payment Center | Notifications                                |                  |                              | *                                            |
| 血<br>Accounts  | New users need your review and approval      |                  |                              | View                                         |
| Contact Center | 0 Rejected payments need your review.        |                  |                              | View                                         |
| 2              | • Payments await your approval.              |                  |                              | View                                         |
| Employees      | • Transfers await your approval.             |                  |                              | View                                         |
| Fraud          | Rejected transfers need your review.         |                  |                              | View                                         |
|                | Reverse Positive Pay Item(s) need your r     | evlew            |                              | View                                         |
|                | Accounts                                     |                  |                              | Cash on Hand *<br><b>1,959,217.12</b>        |
|                | Drag & drop an account tile to another to qu | Jeue a transfer. |                              | O 06/09/2021 07:48 AM Ⅲ Ⅲ                    |
|                | Checking Accounts                            |                  |                              |                                              |
|                | Account 1                                    | Account 2        | Lockbox Account              |                                              |
|                | 0.00                                         | 0.00             | 1,959,217.12<br>- 443,984.52 |                                              |
|                | Details Transfer                             | Details Transfer | Details Transfer             |                                              |

2. Click Add a Payment.

| Payments            |                                            |                  |               |              |        |              |                          | \$         |
|---------------------|--------------------------------------------|------------------|---------------|--------------|--------|--------------|--------------------------|------------|
| Payment:            | s Payment Ten                              | nplates          |               |              |        |              |                          |            |
| Max display of      | info: 31 days (i)<br>nent (+) Add a Collec | tion 🕀 Add a New | v Tax Payment |              |        |              | 🖶 📑 🧿 08/04/202          | 1 11:25 AM |
| Filter              | fields                                     | •                |               |              |        |              | Upcoming Payments        | 💋 Filters  |
|                     | Actions                                    | Payee            | Amount        | Payment Date | Status | Payment Type | Approval Cutoff          | \$         |
| There is no content |                                            |                  |               |              |        |              |                          |            |
| Viewing 0-0 of      | 0 records                                  |                  |               |              |        | Display      | 50 🖕 per page < Page 1 🖕 | • of 1 >   |
| Approve             | Unapprove                                  | Reject           | Delete        |              |        |              |                          |            |

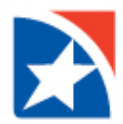

- 3. In the New Payment window, use the **Payee Name** drop-down to select a payee.
- 4. The **Payee Account** drop-down lists accounts you want to send money to. Select the appropriate account.

#### NOTE

A payee must first be added and approved within the Contact Center prior to initiating a payment. If your Payee Name is not in the drop-down, navigate to Contact Center to enter Payee Name and Payee Account in order for that data to populate under Add A Payment.

- 5. Use the Payment Method drop-down to select Expedited Payment (Wire).
- 6. Use the **From Account** drop-down to select a debit account. The system will note the available balance in the chosen account.
- 7. At **Payment Date**, use the calendar icon to select a date for when you need the payment to arrive.
- 8. The cutoff time by which the payment has to be approved is displayed. This will appear below the Payment Date field. For example, "Payment must be approved by 08/04/2021 18:00 EDT."

#### NOTE

If you modify the payment, this cutoff time may change. Be sure the payment is approved before the cutoff time.

- 9. Enter the **Payment Amount**. This will be reflected in the Payment Total field at the bottom of the window.
- 10. (Optional) Add any additional **Comments**. The comments are internal; they will not appear on the payment to the customer.

| New Payment                                       |         | $\times$ |
|---------------------------------------------------|---------|----------|
| Payee Name                                        |         |          |
| Vendor4                                           | Ŧ       |          |
| Payee Account                                     |         |          |
| 12447828                                          | ٣       |          |
| Payment Method                                    |         |          |
| Expedited Payment (Wire - additional fees apply)  | ¥       |          |
| From Account                                      |         |          |
| Operating A - 10010001 - 170 - First Horizon Bank | Ŧ       |          |
| Payment Date                                      |         |          |
| 08/04/2021                                        | <b></b> |          |
| Payment must be approved by 08/04/2021 18:00 EDT  |         |          |
| Payment Amount                                    |         |          |
| 10,000.00                                         | USD     |          |
| Comments                                          |         |          |
|                                                   |         | ]        |

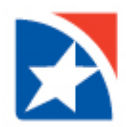

- 11. (Optional) You may enter as many as four lines of payment details. Note that your version of the application may be configured so that Payment Details Line 1 is mandatory.
- 12. To submit the payment now, click **Submit and Verify**.
  - A confirmation screen appears. Review the payment details and click **Pay** to submit the payment or **Edit** to modify the payment. If any of the information causes an error, a message will appear on the screen, and the payment will not be submitted until the errors are corrected.
  - After a payment is submitted, it must be approved before it is sent to the bank for processing. Typically, payments are **approved by another user**.
- 13. If you want to save this payment and submit it later, click **Save for Later**. You will be returned to the Payments list. The payment will be displayed on the list in an Incomplete status.

| comments                                |   |
|-----------------------------------------|---|
|                                         |   |
| 'ayment Details Line 1                  |   |
|                                         |   |
| 'ayment Details Line 2                  |   |
|                                         |   |
| layment Details Line 3                  |   |
|                                         |   |
| Payment Details Line 4                  |   |
|                                         |   |
|                                         |   |
| Payment Total 10,000.00 USD             |   |
|                                         | * |
| Submit and Verify Save for Later Cancel |   |
|                                         |   |

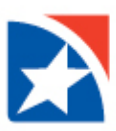

# 14. Click Pay or Edit.

| Confirm Payment Details                           | $\times$ |
|---------------------------------------------------|----------|
| Payee Name                                        |          |
| Vendor4                                           |          |
| Payee Account                                     |          |
| 12447828                                          |          |
| Payment Method                                    |          |
| Expedited Payment (Wire - additional fees apply)  |          |
| From Account                                      |          |
| Operating A - 10010001 - 170 - First Horizon Bank |          |
| Payment Date                                      |          |
| 08/04/2021                                        |          |
| Payment must be approved by                       |          |
| 08/04/2021 18:00 EDT                              |          |
| Payment Details Line 1                            |          |
| test                                              |          |
| Comments                                          |          |
| test                                              |          |
|                                                   |          |
|                                                   |          |
| Payment lotal 10,000.00 USD                       |          |
|                                                   |          |
| Pay Edit                                          |          |

| Payments         | s Payment Te         | mplates                |           |              |         |                          |                            |
|------------------|----------------------|------------------------|-----------|--------------|---------|--------------------------|----------------------------|
| Max display of   | info: 31 days $(i)$  |                        |           |              |         |                          |                            |
| Add A Payn       | nent 🕀 Add a Colle   | ection 🕀 Add a New Tax | Payment   |              |         |                          | 🖶 📑 👩 08/04/2021 01:39 P   |
| V Payme          | nt Submitted         |                        |           |              |         |                          | ∧ Details                  |
| <b>ID</b> 17     | 7                    |                        |           |              |         |                          |                            |
| Paye             | e Name Vendor4       |                        |           |              |         |                          |                            |
| Paye             | e Account 12447828   |                        |           |              |         |                          |                            |
| Payr             | ment Method Expedite | ed Payment (Wire)      |           |              |         |                          |                            |
| From             | n Account 10010001   |                        |           |              |         |                          |                            |
| Payr             | ment Date 08/04/202  | 1                      |           |              |         |                          |                            |
| Com              | ments test           | USD                    |           |              |         |                          |                            |
| ,.               |                      |                        |           |              |         |                          |                            |
|                  |                      |                        |           |              |         |                          |                            |
| Filter           | fields               | -                      |           |              |         | Upcon                    | ning Payments 💡 💋 Filte    |
|                  |                      |                        |           |              |         |                          |                            |
| V All            | Actions              | Payee                  | Amount    | Payment Date | Status  | Payment Type             | Approval Cutoff            |
|                  | View 👻               | Vendor4                | 50,000.00 | 08/04/2021   | Entered | Expedited Payment (Wire) | 08/04/2021 18:00 EDT       |
|                  | View 👻               | Vendor4                | 10,000.00 | 08/04/2021   | Entered | Expedited Payment (Wire) |                            |
|                  |                      |                        |           |              |         |                          |                            |
| Viewing 1-2 of 2 | 2 records            |                        |           |              |         | Display 50 🖕             | per page < Page 1 _ of 1 ) |

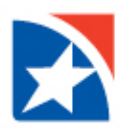

## **PAYMENT STATUS**

Below is a list of payment statuses.

| Status                 | Definition                                                                                                    |  |  |  |
|------------------------|----------------------------------------------------------------------------------------------------|--|--|--|
| Entered                | Entered without errors, ready for approval workflow. Can be modified or deleted.                                    |  |  |  |
| Incomplete             | Saved in an incomplete status. Can be modified or deleted.                                                          |  |  |  |
| Needs Repair           | Needs repair usually due to an error in a file import validation.                                                   |  |  |  |
| Incomplete<br>Approval | Currently in the approval workflow. Not available for modification or deletion.                                     |  |  |  |
| High Value             | Requires secondary approval for high value payments. Not available for modification or deletion.                    |  |  |  |
| Approved               | An approved payment is ready for extraction to the back office. An approved payment cannot be modified or approved. |  |  |  |
| Approver<br>Rejected   | Rejected by approver. Can be modified or deleted.                                                                   |  |  |  |
| Deleted                | Not available for workflow or modification.                                                                         |  |  |  |
| Released               | Released to the back office. Not available for deletion or modification.                                            |  |  |  |
| Bank<br>Received       | Received by the back office. Not available for deletion or modification.                                            |  |  |  |
| Bank<br>Confirmed      | Confirmed by the back office. Not available for deletion or modification.                                           |  |  |  |
| Rejected               | Rejected by the back office. Not available for workflow, deletion, or modification.                                 |  |  |  |

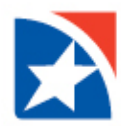

### **APPROVE/UNAPPROVE**

All Domestic Wires require approval when they are entered or modified. Items that need approval will usually have a status of Entered or Modified (shown in the Status column of the list).

#### A user must have the approval authority to approve.

1. To approve an item, **click in the checkbox** and then click **Approve**. You can also approve multiple items at one time by checking the appropriate checkboxes and clicking the Approve button.

| Payment                                                                                                    | Payments Payment Templates |         |           |              |  |  |  |  |  |  |
|----------------------------------------------------------------------------------------------------|----------------------------|---------|-----------|--------------|--|--|--|--|--|--|
| Max display of info: 31 days ④<br>↔ Add A Payment ↔ Add a Collection ↔ Add a New Tax Payment<br>Filter Select fields |                            |         |           |              |  |  |  |  |  |  |
| 🗹 All                                                                                                    | Actions                    | Payee   | Amount    | Payment Date |  |  |  |  |  |  |
|                                                                                                    | View 👻                     | Vendor4 | 10,000.00 | 08/04/2021   |  |  |  |  |  |  |
| Viewing 1-1 of 1 records                                                                                             |                            |         |           |              |  |  |  |  |  |  |
| Approve Unapprove Reject Delete                                                                                      |                            |         |           |              |  |  |  |  |  |  |

- 2. In addition, if the **Unapprove** option is available, you can unapprove any items that were approved in error.
- 3. If you attempt to approve or unapprove an item or items, a confirmation screen may appear telling you that some of the selected items are not eligible.

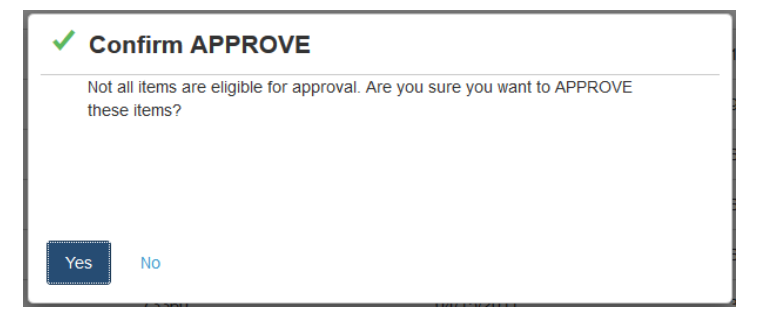

4. Click **Yes** to continue; otherwise click **No**.

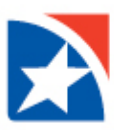

#### **MODIFY A WIRE PAYMENT**

- 1. Click the **View** drop-down arrow in the Actions column.
- 2. Click **Modify**.

| Payments                                     |                                                       |                      |            |              |            |                          |             |                                                     | \$     |
|----------------------------------------------|-------------------------------------------------------|----------------------|------------|--------------|------------|--------------------------|-------------|-----------------------------------------------------|--------|
| Payment                                      | s Payment Te                                          | mplates              |            |              |            |                          |             |                                                     |        |
| Max display of                               | info: 31 days (j)<br>nent (⊕) Add a Colle<br>t fields | ction ① Add a New Ta | ax Payment |              |            |                          | 🔒 📮         | <ul> <li>O8/04/2021 01:1</li> <li>ts ▼ Ø</li> </ul> | :18 PM |
| Z All                                        | Actions                                               | Payee                | Amount     | Payment Date | Status     | Payment Type             | Approval Cu | utoff                                               | \$     |
|                                              | View -                                                | Vendor4              | 10,000.00  | 08/04/2021   | Incomplete | Expedited Payment (Wire) |             |                                                     |        |
| Viewing 1-1 of 1 records<br>Modify<br>Reject |                                                       |                      |            |              |            |                          |             |                                                     |        |
| Approve                                      | Unapprove                                             | Reject Dele          | ete        |              |            |                          |             |                                                     |        |

- 3. You may modify the following:
  - From Account
  - Payment Date
  - Payment Amount
  - Comments
  - Payment Details
- 4. After your changes are made, click **Submit and Verify**.

| Edit Payment Details                              |         |
|---------------------------------------------------|---------|
| Payee Name                                        |         |
|                                                   |         |
| Payee Account                                     |         |
| 12447828                                          |         |
| Payment Method                                    |         |
| Expedited Payment (Wire - additional fees apply)  |         |
| From Account                                      |         |
| Operating A - 10010001 - 170 - First Horizon Bank | ¥       |
| Payment Date                                      |         |
| 08/04/2021                                        | <b></b> |
| Payment must be approved by 08/04/2021 18:00 EDT  |         |
| Payment Amount                                    |         |
| 50,000.00                                         | USD     |
| Comments                                          |         |
| test                                              | 1       |
| Payment Details Line 1                            |         |
| Submit and Verify Save for Later Cancel           |         |
|                                                   |         |

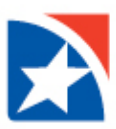

# 5. Click **Update** or **Edit** to modify further.

| Confirm Payment Details                                            | $\times$ |
|--------------------------------------------------------------------|----------|
| Payee Name<br>Vendor4                                              |          |
| Payee Account<br>12447828                                          |          |
| Payment Method<br>Expedited Payment (Wire - additional fees apply) |          |
| From Account<br>Operating A - 10010001 - 170 - First Horizon Bank  |          |
| Payment Date<br>08/04/2021                                         |          |
| Payment must be approved by<br>08/04/2021 18:00 EDT                |          |
| Payment Details Line 1<br>test                                     |          |
| Comments<br>test                                                   |          |
| Payment Total 50,000.00 USD                                        |          |
| Update Edit                                                        |          |

| Payments            | Payment Templates                          |                         |
|---------------------|--------------------------------------------|-------------------------|
| Max display of info | : 31 days 🕦                                |                         |
| (+) Add A Payment   | ⊕ Add a Collection ⊕ Add a New Tax Payment | 🖶 🄀 08/04/2021 01:47 PM |
| V Payment Si        | ubmitted                                   | ∧ Details →             |
| <b>ID</b> 17        |                                            |                         |
| Payee Na            | ame Vendor4                                |                         |
| Payee Ac            | ccount 12447828                            |                         |
| Payment             | t Method Expedited Payment (Wire)          |                         |
| From Ac             | count 10010001                             |                         |
| Payment             | t Date 08/04/2021                          |                         |
| Commen              | nts test                                   |                         |
| Payment             | t Total 50,000.00 USD                      |                         |

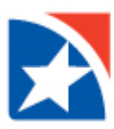

#### **DELETE A WIRE PAYMENT**

- 1. Click the **View** drop-down arrow in the Actions column.
- 2. Click **Delete**.

| Payments         |                                          |                        |            |              |            |                          |              |                   | *            |
|------------------|------------------------------------------|------------------------|------------|--------------|------------|--------------------------|--------------|-------------------|--------------|
| Payment          | s Payment Te                             | mplates                |            |              |            |                          |              |                   |              |
| Max display of   | info: 31 days (j)<br>nent (⊕ Add a Colle | ection (+) Add a New T | ax Payment |              |            |                          | (            | Buyeneto          | 021 01:18 PM |
| Filter All       | Actions                                  | Payee                  | Amount     | Payment Date | Status     | Payment Type             | A            | pproval Cutoff    | *            |
|                  | View 👻                                   | Vendor4                | 10,000.00  | 08/04/2021   | Incomplete | Expedited Payment (Wire) |              |                   |              |
| Viewing 1-1 of 1 | I records Modify                         | )                      |            |              |            |                          | Display 50 🖉 | per page < Page 1 | ✓ of 1 >     |
| Approve          | Reject<br>Unapprove                      | Reject Del             | ete        |              |            |                          |              |                   |              |

3. Click Yes to the question "Are you sure you want to delete this item?".

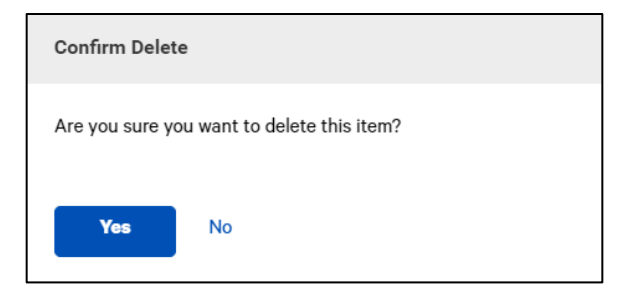

| Payments         | s Payment Te                             | emplates               |           |              |         |                          |                 |               |             |
|------------------|------------------------------------------|------------------------|-----------|--------------|---------|--------------------------|-----------------|---------------|-------------|
| Max display of   | info: 31 days į                          |                        |           |              |         |                          |                 |               |             |
| + Add A Payn     | nent 🕀 Add a Coll                        | lection 🕀 Add a New Ta | x Payment |              |         |                          | a 🖶             | O8/04/202     | .1 01:32 PM |
| √ 1 Paym         | ent Deleted                              |                        |           |              |         |                          |                 | ∧ Details     | ×           |
| ID: 1            | 2                                        |                        |           |              |         |                          |                 |               |             |
| From             | vendor4 1244/828<br>n: Operating A 10010 | 0001                   |           |              |         |                          |                 |               |             |
| Amo              | ount: 10,000.00 USD                      |                        |           |              |         |                          |                 |               |             |
| Valu             | ie Date: 08/04/2021                      |                        |           |              |         |                          |                 |               |             |
| Payı             | ment Type: Wire - Do                     | omestic                |           |              |         |                          |                 |               |             |
|                  |                                          |                        |           |              |         |                          |                 |               |             |
| Select           | fields                                   | -                      |           |              |         |                          | Upcoming Payme  | nts –         | 🌈 Filters   |
| Filter           |                                          |                        |           |              |         |                          | opeening raying | ····· •       | 12          |
|                  |                                          |                        |           |              |         |                          |                 |               |             |
| All              | Actions                                  | Payee                  | Amount    | Payment Date | Status  | Payment Type             |                 | Approval Cuto | H 🌣         |
|                  | View 👻                                   | Vendor4                | 10,000.00 | 08/04/2021   | Deleted | Expedited Payment (Wire) |                 |               |             |
| •                |                                          |                        |           |              |         |                          |                 |               | •           |
| Viewing 1-1 of 1 | records                                  |                        |           |              |         | Display                  | 50 🗶 per page   | < Page 1      | • of 1 >    |

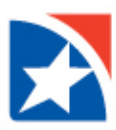

#### **REJECT A WIRE PAYMENT**

- 1. Click the **View** drop-down arrow in the Actions column.
- 2. Click Reject.

| Payments                         |                                           |                     |            |              |            |                          |                       |           | \$               |
|----------------------------------|-------------------------------------------|---------------------|------------|--------------|------------|--------------------------|-----------------------|-----------|------------------|
| Payments                         | Payment Ten                               | nplates             |            |              |            |                          |                       |           |                  |
| Max display of<br>(+) Add A Payn | info: 31 days (j)<br>nent (⊕ Add a Collec | tion 🕀 Add a New Ta | ıx Payment |              |            |                          | <del>0</del> D        | 08/04/202 | 21 01:18 PM      |
| Filter Select                    | fields                                    | •                   |            |              |            |                          | Upcoming Payme        | ents 🔻    | <b>%</b> Filters |
| MII 💟                            | Actions                                   | Payee               | Amount     | Payment Date | Status     | Payment Type             | Approval              | Cutoff    | \$               |
|                                  | View 👻                                    | Vendor4             | 10,000.00  | 08/04/2021   | Incomplete | Expedited Payment (Wire) |                       |           |                  |
| Viewing 1-1 of 1                 | records Delete<br>Modify                  |                     |            |              |            |                          | Display 50 🖕 per page | < Page 1  | • of 1 >         |
| Approve                          | Reject<br>Unapprove                       | Reject Dele         | te         |              |            |                          |                       |           |                  |

3. Enter a Reject Reason.

#### 4. Click Ok.

| Reject Reason test |  |
|--------------------|--|
| test               |  |
|                    |  |
|                    |  |
|                    |  |
| OK Cancel          |  |

| Payments                                                                                 |                                                                                                    |                |            |              |                   |                          |                |                | <b></b>    |
|------------------------------------------------------------------------------------------|----------------------------------------------------------------------------------------------------|----------------|------------|--------------|-------------------|--------------------------|----------------|----------------|------------|
| Payments                                                                                 | Payment Templa                                                                                                    | tes            |            |              |                   |                          |                |                |            |
| Max display of info                                                                      | : 31 days 👔                                                                                                    |                |            |              |                   |                          |                |                |            |
| Add A Payment                                                                            | $\oplus$ Add a Collection                                                                                                    | ⊕ Add a New Ta | ax Payment |              |                   |                          | <b>∂</b> D     | O8/04/202      | 1 01:54 PM |
| V 1 Payment<br>Reject R<br>ID: 17<br>To: Vent<br>From: O<br>Amount<br>Value D:<br>Paymen | Rejected<br>eason: test<br>lor4 12447828<br>perating A 10010001<br>50,000.00 USD<br>ate: 08/04/2021<br>Type: Wire - Domestic |                |            |              |                   |                          |                | Notails        | ×          |
| Filter Select field                                                                      | ds                                                                                                    | •              |            |              |                   |                          | Upcoming Payme | ents 🔻         | 💋 Filters  |
|                                                                                          | Actions                                                                                                    | Рауее          | Amount     | Payment Date | Status            | Payment Type             |                | Approval Cutof | ₩ ¢        |
|                                                                                          | View 👻                                                                                                    | Vendor4        | 50,000.00  | 08/04/2021   | Approver Rejected | Expedited Payment (Wire) |                |                |            |
|                                                                                          | View 👻                                                                                                    | Vendor4        | 10,000.00  | 08/04/2021   | Deleted           | Expedited Payment (Wire) |                |                |            |
| •                                                                                        |                                                                                                    |                |            |              |                   |                          |                |                | •          |